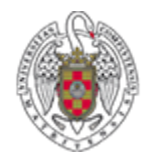

#### **BIBLIOTECA DE QUÍMICAS**

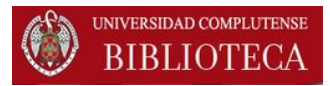

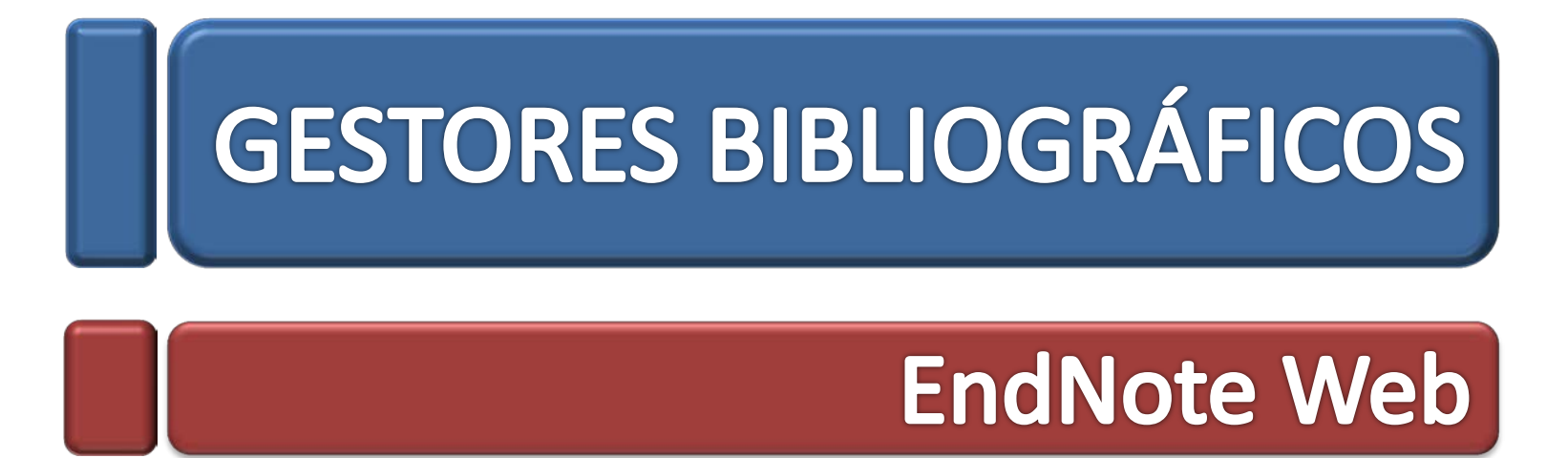

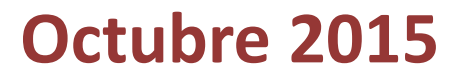

#### 1. EndNote

EndNote Web es un gestor de referencias basado en la Web, diseñado para ayudar a los investigadores y estudiantes a gestionar sus bibliografías e incorporarlas a sus trabajos de investigación.

**Recuperar** rápida y fácilmente referencias desde una amplia variedad de bases de datos en línea como PubMed e Web of Science mediante la exportación directa, la búsqueda en línea o la importación de archivos de texto.

| Almacenar   | has  | sta   | 10.000 |
|-------------|------|-------|--------|
| referencias | en   | su    | propia |
| biblioteca  | prot | egida | por    |
| contraseña. |      |       |        |

**Compartir** referencias con otros usuarios de EndNote Web para facilitar la colaboración.

¿QUÉ PERMITE? Transferirreferenciasfácilmentedesdeohaciaelescritorio.

**Cite While You Write™** en Microsoft Word para introducir referencias de forma instantánea.

## 2. EndNote. Registrarse (I)

#### Para registrarse hay que entrar en la Web of Science Core Collections (WOS)

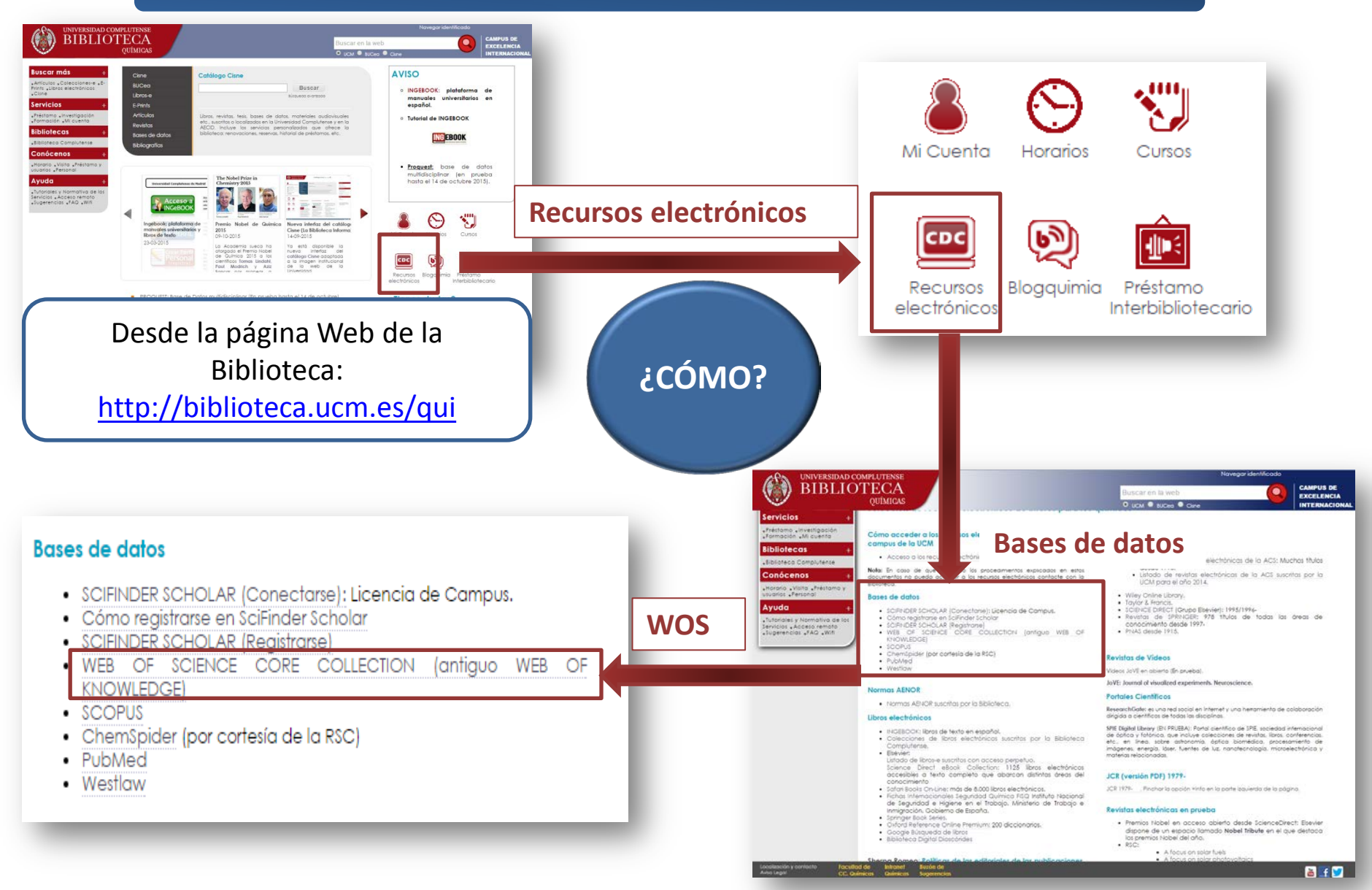

#### 2. EndNote. Registrarse (II)

**DENTRO DE WOS** 

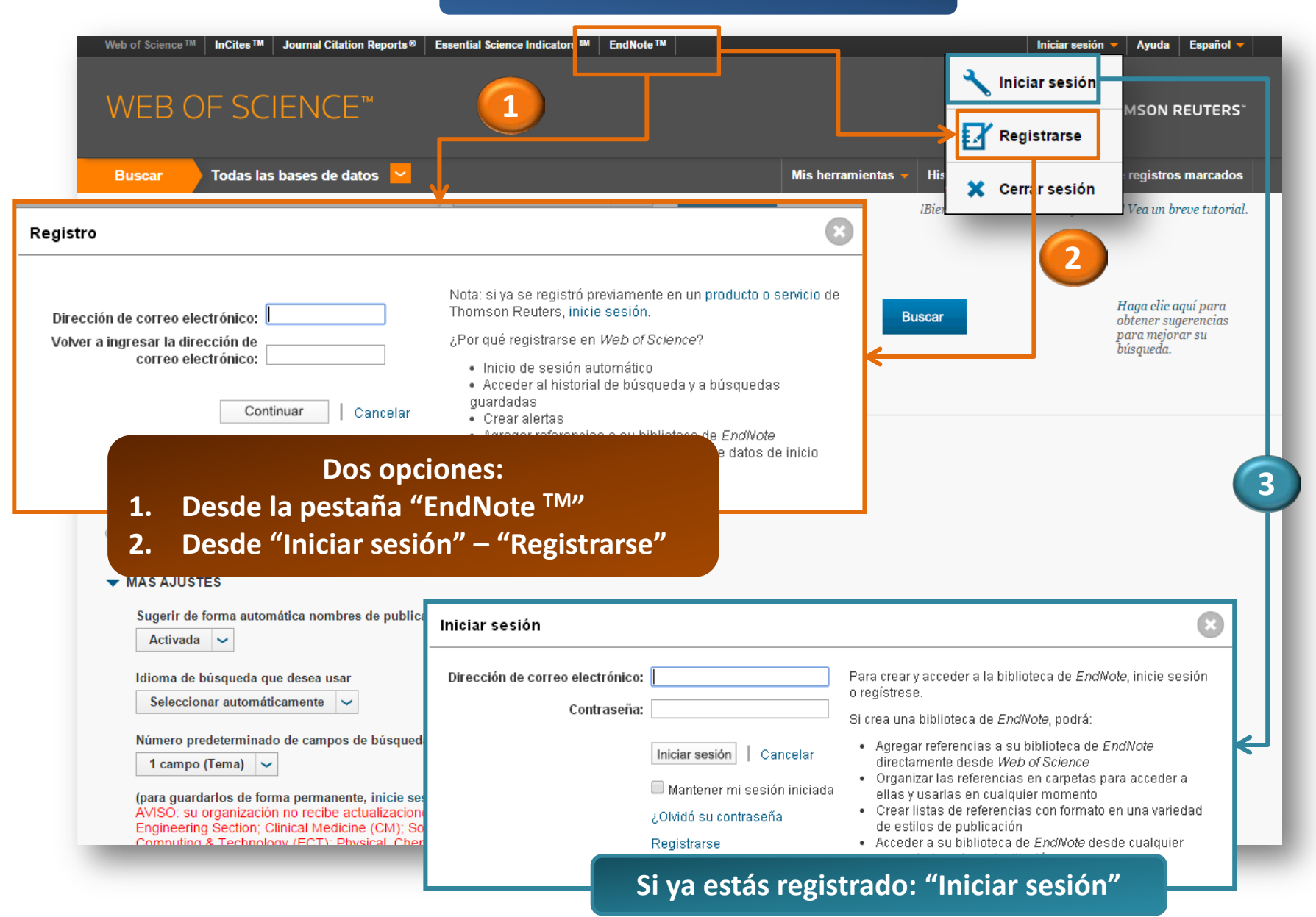

#### 3. EndNote. Entrar

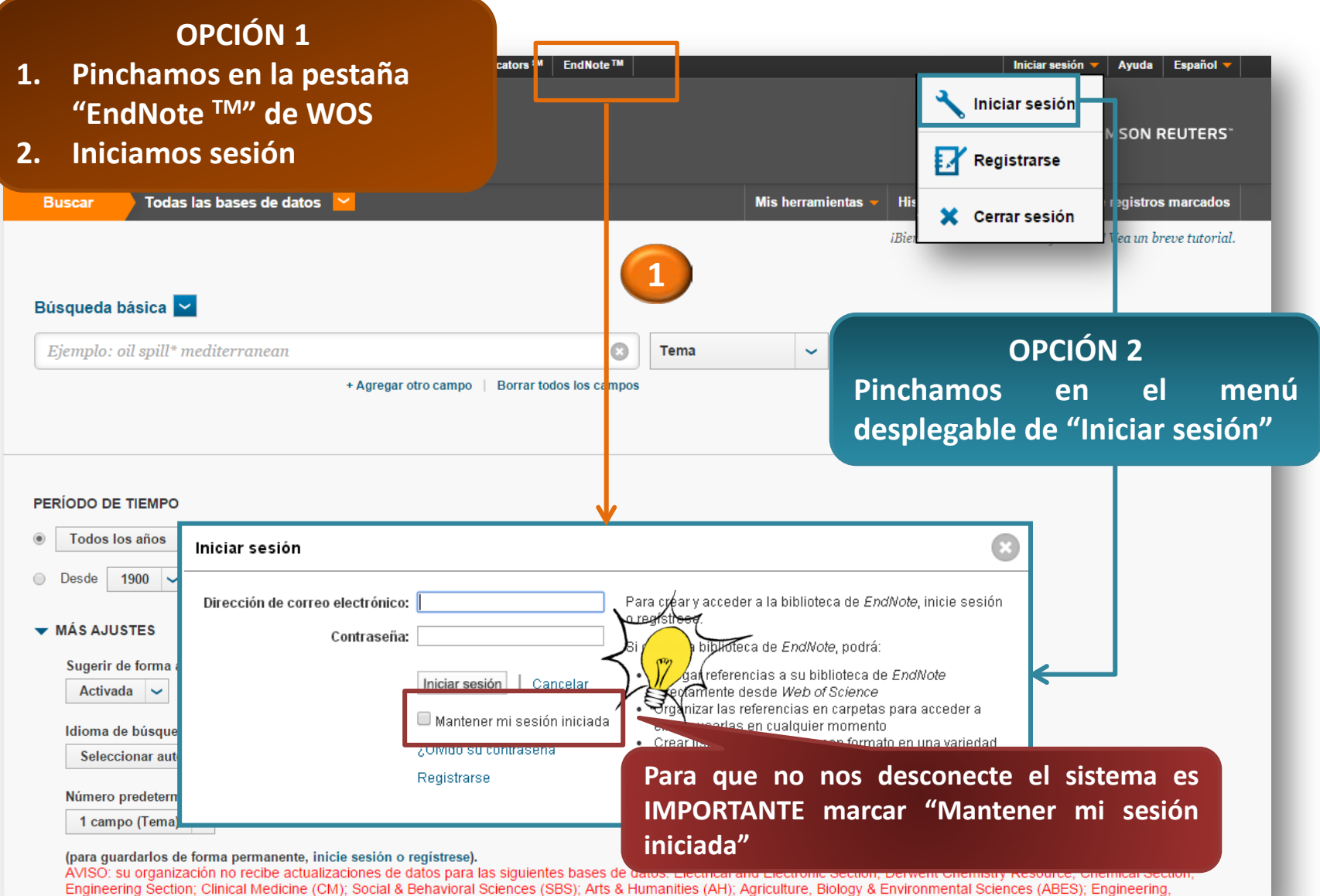

Engineering Section, Emical Medical Commission, Social & Earth Sciences (DCES), Inter Chaminal Sciences (Arth, Agriculture, Dobogy de L'Amonimation Sociales, Alaber, Engineer Communiting & Technology (ECT): Physical, Chemical & Earth Sciences (DCES): Index Chemicus (IC): Current Chemical Pearling (ICPE-EXPANDED): Life Sciences (IS):

## 3. EndNote. Menú vertical

| ENDNOTE <sup>™</sup> basic |           |           |                 |                      | THOMSON REUTERS* |                          |  |
|----------------------------|-----------|-----------|-----------------|----------------------|------------------|--------------------------|--|
| Mis referencias            | Recopilar | Organizar | Aplicar formato | Coincidencia (NUEVO! | Opciones         | Conectar <sup>Beca</sup> |  |
|                            |           |           |                 |                      |                  |                          |  |

- ❑ Mis referencias: muestra el contenido de nuestra biblioteca EndNote Web
- Recopilar: permite añadir referencias nuevas a la biblioteca
- Organizar: permite crear y gestionar grupos dentro de la biblioteca EndNote Web.
- ❑ Aplicar formato: ofrece varias opciones de formato para las referencias EndNote Web.
- Coincidencia: partiendo de una serie de datos clave (como el título, el abstract y las referencias), EndNote te ayuda a encontrar la revista adecuada para tu manuscrito.
- Opciones: permite cambiar nuestras opciones de correo electrónico, password o perfil.
- Conectar: para conectar e interactuar con colegas investigadores de todo el mundo.

#### 3. EndNote. Menú horizontal

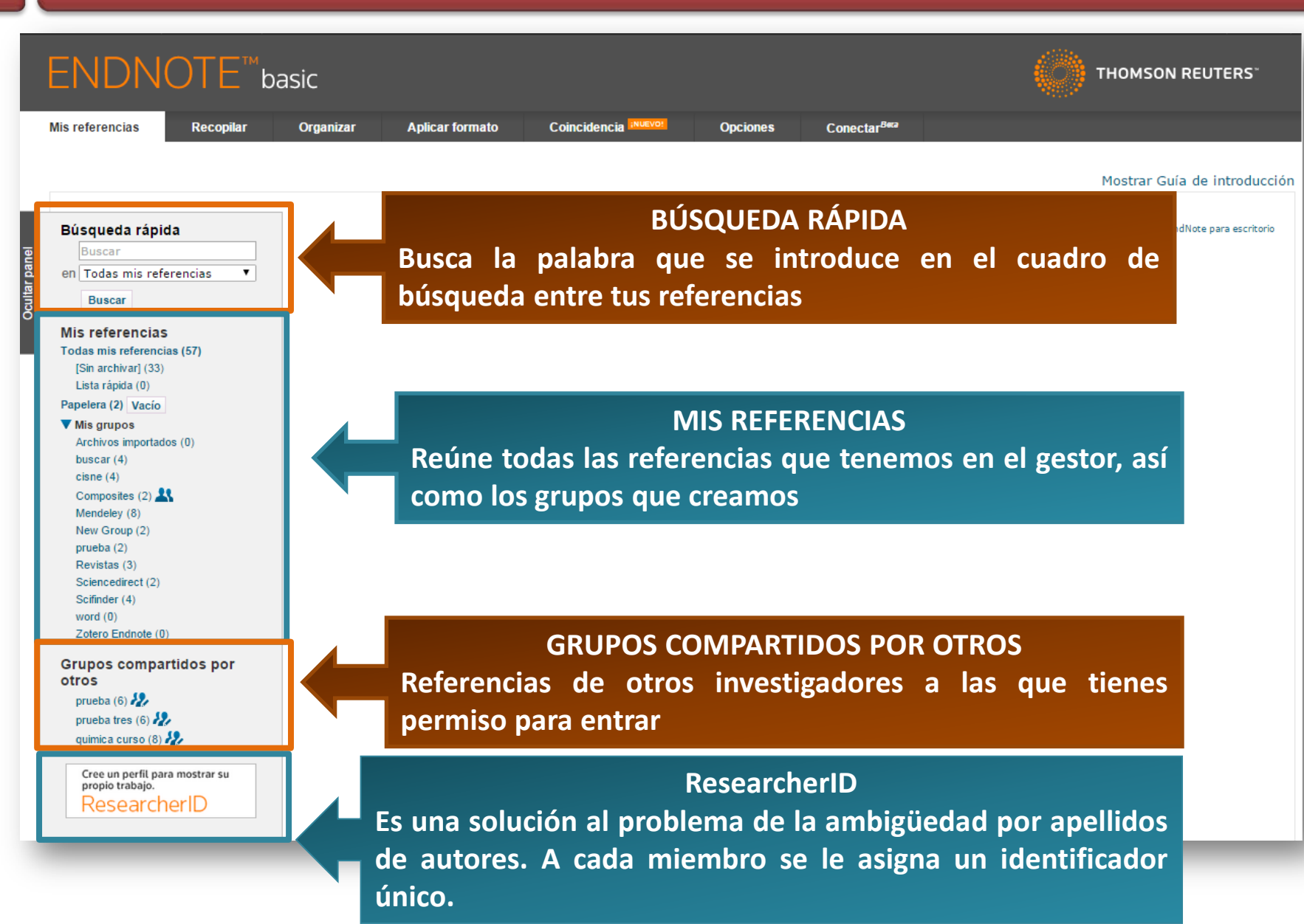

#### 4. EndNote. Mis Referencias (I)

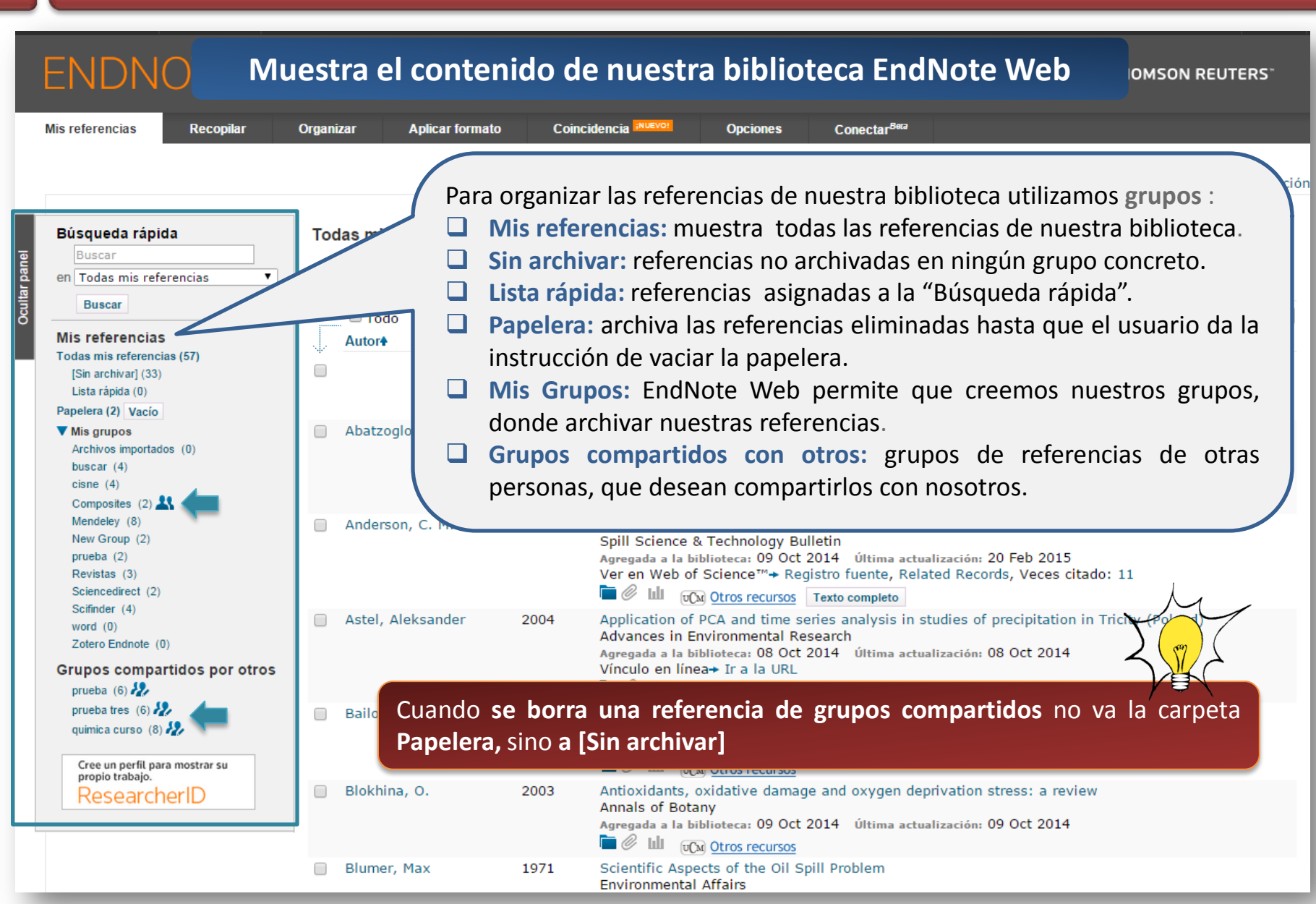

#### 4. EndNote. Mis Referencias (II)

#### Muestra el contenido de nuestra biblioteca EndNote Web

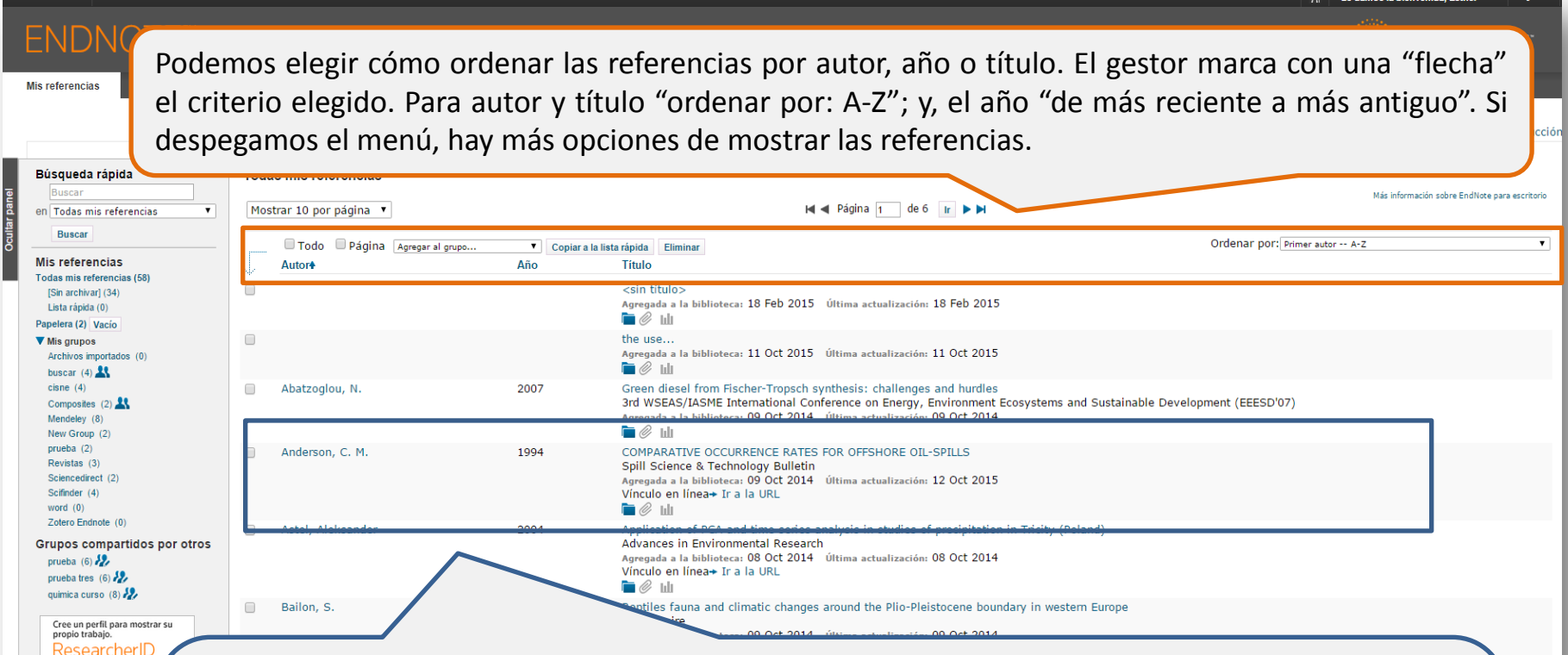

ResearcherIC

Las referencias **muestran el autor, año y título**. Además de la fecha de agregación a la biblioteca y la última actualización. También puede haber un vínculo URL y siempre unos símbolos:

- Carpeta azul: informa del grupo donde está guardada la referencia 1.
- **Clip:** permite añadir / ver un archivo 2.
- 3. Gráfico de barras: añadir / ver imagen

#### 4. EndNote. Mis Referencias. Búsqueda rápida

Permite realizar búsquedas en nuestra biblioteca personal de EndNote Web. Escribimos el término de búsqueda en la casilla (entre 3-120 caracteres).

| ENDINUTE basic                                                                                                    | THUMSON REUTERS                      |
|----------------------------------------------------------------------------------------------------|--------------------------------------|
| Mis referencias Recopilar Organizar Aplicar formato Coincidencia (MUSYO) Opciones Conectar <sup>0era</sup>                                                                                                    |                                      |
|                                                                                                    | Mostrar Guía de introducción         |
| Cómo BUSCAR         Cómo BUSCAR         Cómo BUSCAR         Index mis referencias         Cómo BUSCAR         Index mis referencias         Cómo BUSCAR         Index mis referencias         Cómo BUSCAR         Index mis referencias         Cómo BUSCAR         Index mis referencias         Cómo BUSCAR         Index mis referencias         Cómo BUSCAR         Index mis referencias         Cómo BUSCAR         Index mis referencias         Cómo BUSCAR         Index mis referencias         Index mis referencias         Index mis referencias         Index mis referencias         Index mis referencias         Index mis referencias         Index mis referencias         Index mis referencias         Index mis referencias         Index mis referencias         Index mis referencias         Index mis referencias         Index | ración sobre EndNote para escritorio |
| <ul> <li>Blumer, Max</li> <li>1971</li> <li>Scientific Aspects of the Oil Spill Problem<br/>Environmental Affairs<br/>Agregada a la biblioteca: 25 Nov 2013 Última actualización: 20 Feb 2015<br/>Vínculo en línea+ Ir a la URL</li> <li>☑ ∅ Iul</li> </ul>                                                                                                    |                                      |

#### 4. EndNote. Recopilar

#### Nos permite añadir referencias nuevas a nuestra biblioteca EndNoteWeb

| ENDN                    | OTE <sup>™</sup> basic              |                    |                      |          |                          | THOMSON REUTERS |
|-------------------------|-------------------------------------|--------------------|----------------------|----------|--------------------------|-----------------|
| Mis referencias         | Recopilar Organizar                 | Aplicar formato    | Coincidencia INUEVO! | Opciones | Conectar <sup>Bera</sup> |                 |
| Búsqueda en línea       | Nueva referencia Importar re        | eferencias         |                      |          |                          |                 |
| Búsqueda er<br>Paso 1   | n línea                             |                    |                      |          |                          |                 |
| Seleccione I            | a conexión de catálogo de bibliotec | a o base de datos. |                      |          |                          |                 |
| Seleccionar<br>Conectar | Sele                                | ccionar favoritos  |                      |          |                          |                 |

Búsqueda en línea: buscar en bases de datos en línea (no recomendada).
 Nueva Referencia: introducir manualmente una nueva referencia.
 Importar Referencias: referencias de bases de datos, Google Scholard, revistas electrónicas, etc.

#### 5. EndNote. Organizar

#### Permite crear y gestionar grupos dentro de la Biblioteca EndNote Web

| ninistrar mis grupos Grup                        |                      |     | Aplicar formato      | Coincid       | encia <sup>inuevo!</sup> | Opciones | Conectar |
|--------------------------------------------------|----------------------|-----|----------------------|---------------|--------------------------|----------|----------|
| inistral fills grupos Grupo                      | os de otros usuarios | B   | uscar duplicados     | Administrar a | archivos adjuntos        |          |          |
| Jministrar mis grupos<br>Mis grupos <del>≬</del> | Número de            | Com | partir               |               |                          |          |          |
| Archivos importados                              | referencias          |     | •<br>Administrar uso | compartido    | Cambiar el nombre        | Fliminar |          |
| buscar                                           | 4                    |     | Administrar uso      | compartido    | Cambiar el nombre        | Eliminar |          |
| cisne                                            | 4                    |     | Administrar uso      | compartido    | Cambiar el nombre        | Eliminar |          |
| 🕂 Composites                                     | 2                    | 1   | Administrar uso      | compartido    | Cambiar el nombre        | Eliminar |          |
| Mendeley                                         | 8                    |     | Administrar uso      | compartido    | Cambiar el nombre        | Eliminar |          |
| New Group                                        | 2                    |     | Administrar uso      | compartido    | Cambiar el nombre        | Eliminar |          |
| prueba                                           | 2                    |     | Administrar uso      | compartido    | Cambiar el nombre        | Eliminar |          |
| Revistas                                         | 3                    |     | Administrar uso      | compartido    | Cambiar el nombre        | Eliminar |          |
| Sciencedirect                                    | 2                    |     | Administrar uso      | compartido    | Cambiar el nombre        | Eliminar |          |
| Scifinder                                        | 4                    |     | Administrar uso      | compartido    | Cambiar el nombre        | Eliminar |          |
| word                                             | 0                    |     | Administrar uso      | compartido    | Cambiar el nombre        | Eliminar |          |
|                                                  | -                    |     |                      |               |                          |          |          |

Administrar mis grupos: permite crear grupos y compartirlos con otros usuarios de EndNote Web.

Grupos de otros usuarios: permite visualizar los grupos que otros usuarios de EndNote Web han compartido con nosotros.

Buscar Duplicados: busca referencias duplicadas dentro de nuestra biblioteca EndNote Web.

Administrar archivos adjuntos: gestiona los archivos adjuntos a las referencias.

#### 6. EndNote. Aplicar formato

#### Permite utilizar varias opciones de formato para nuestras referencias de EndNote Web.

| E |                                     | NOTE                                                              | basic                                                |                                    |                                                  |          |                        |                                                                                                    | (    | тномы   | ON REUTERS <sup>®</sup> |
|---|-------------------------------------|-------------------------------------------------------------------|------------------------------------------------------|------------------------------------|--------------------------------------------------|----------|------------------------|----------------------------------------------------------------------------------------------------|------|---------|-------------------------|
| N | Ais referencias                     | Recopilar                                                         | Organizar                                            | Aplicar formato                    | Coincidencia INUEVOI                             | Opciones | Conectar <sup>Be</sup> | ca in the second second second second second second second second second second second second second second se |      |         |                         |
|   | Bibliografía                        | Plug-in de Cite V                                                 | Vhile You Write™                                     | Aplicar formato al artículo        | Exportar referencias                             |          |                        |                                                                                                    |      |         |                         |
|   | <b>Bibliogra</b><br>Estilos<br>Form | <b>ifía</b><br>Referencias:<br>bibliográficos:<br>ato de archivo: | Seleccionar<br>Seleccionar<br>Seleccionar<br>Guardar | T<br>Enviar por correo electrónico | ▼ Seleccionar favoritos<br>Vista previa e imprir | nir      |                        |                                                                                                    |      |         |                         |
|   | 🗆 Bib                               | liografía                                                         | ; permite                                            | crear listado                      | s bibliográfico                                  | os de n  | uestras re             | ferencias.                                                                                                    |      |         |                         |
|   |                                     | lizamos                                                           | el Plug-in                                           | Cite While Y                       | ou Write: na                                     | ra añac  | lir citas a            | nuestros do                                                                                                    | ocum | entos d | de Word                 |
|   | Apl                                 | licar forr                                                        | nato al a                                            | rtículo: se ut                     | iliza para crea                                  | ar citas | y bibliog              | rafías en ot                                                                                                   | ros  | procesa | adores de               |
|   | <b>Exp</b> bibl                     | ortar R<br>iográfico                                              | eferencia<br>os.                                     | as: transfier                      | e referencia                                     | s de     | nuestra                | biblioteca                                                                                                    | а    | otros   | gestores                |

#### 7. EndNote. Coincidencia

Partiendo de una serie de datos clave (como el título, el resumen y las referencias), EndNote puede ayudarte a encontrar la revista adecuada para tu manuscrito.

| referencias Recopilar              | Organizar            | Aplicar formato        | Coir | ncidencia <sup>(NUEVO)</sup>                        | Opciones                                   | Conectar <sup>8era</sup>              |
|------------------------------------|----------------------|------------------------|------|-----------------------------------------------------|--------------------------------------------|---------------------------------------|
| ncuentre las mejores i             | revistas para        | a su manuscri          | to c | on la tecnología de V                               | /eb of Science™                            |                                       |
| Ingrese los detalles de            | su manuscrito        | <b>D:</b>              |      | Analiza mill<br>conexiones c<br><b>Science</b> para | ones de c<br>le citas de<br>identificar re | datos y<br><b>Web of</b><br>elaciones |
| *Título:                           |                      |                        |      | significativas                                      | entre                                      | estas                                 |
| Escriba el título aquí             |                      |                        |      | publicaciones                                       | y tus propios                              | datos de                              |
| *Abstract:                         |                      |                        |      | En cogundos                                         | tandrác datas                              | do ICP®                               |
| Escriba el abstract aquí           |                      |                        |      | detalles de ed<br>de revistas cla                   | litoriales e info<br>ave que te ay         | ormación<br>udarán a                  |
| *obligatorio                       |                      |                        |      | comparar tus manuscrito.                            | opciones y a                               | enviar tu                             |
|                                    |                      |                        |      | Ayudar a t                                          | omar las de                                | ecisiones                             |
| Referencias:                       |                      |                        |      | referentes a                                        | la publicaciór                             | n de tus                              |
| Seleccionar grupo                  | Ŧ                    |                        |      | manuscritos.                                        |                                            |                                       |
| Incluir referencias nos permite as | ociar más datos rele | vantes a su manuscrito | 2.   |                                                     |                                            |                                       |
|                                    |                      |                        |      |                                                     | Buscar revis                               | stas >                                |

#### 9. EndNote. Opciones

| Web of Science™ ResearcherID                                                                                   |                                                   |                                   | Le damos la bienvenida, Esther 🔻 Ayuda |
|----------------------------------------------------------------------------------------------------|---------------------------------------------------|-----------------------------------|----------------------------------------|
| ENDNOTE <sup>™</sup> basic                                                                                     |                                                   |                                   |                                        |
| Mis referencias Recopilar Organizar                                                                            | Aplicar formato Coincidencia                      | Opciones Conectar <sup>Beca</sup> |                                        |
| Contraseña Dirección de correo electrónico In                                                                  | formación de perfil Idioma Descargar instaladores | Información de la cuenta          |                                        |
| <b>Cambiar contraseña</b><br>Contraseña actual:<br>Nueva contraseña:<br>Volver a ingresar la nueva contraseña: | Guardar                                           |                                   |                                        |

- **Cambiar contraseña**
- **Dirección de correo electrónico**
- Información de perfil
- **Idioma**

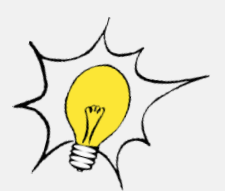

- Descargar instaladores: descargamos el plug-in Cite While You Write para Word, así como la barra de herramientas de EndNote Web para Internet Explorer o Firefox.
- Información de la cuenta

#### 10. EndNote. Conectar

# Conectar permite comunicarse con usuarios individuales de EndNote y grupos de usuarios de EndNote

| Mis referencias Recopilar                              | Organizar Aplicar formato Coincidencia (NUEVO) Opciones Conectar <sup>Bera</sup>                     |                                                                              |
|--------------------------------------------------------|----------------------------------------------------------------------------------------------------|------------------------------------------------------------------------------|
|                                                        |                                                                                                    | Buscar                                                                       |
|                                                        | Publicar     Image: Encuesta     Image: Evento     ? Ask a Question       ¿Qué está sucediendo?      | Completar el perfil                                                          |
|                                                        | MI muro 📃 Última actividad 🗸                                                                         | perfil.                                                                      |
| <ul> <li>Mi muro</li> <li>Publicaciones VIP</li> </ul> | bellatrix forero                                                                                     | <ul> <li>Fondo</li> <li>Foto</li> <li>Importar perfil de LinkedIn</li> </ul> |
| Flujo de la comunidad Publicaciones privadas           | scholar.enw<br>0 КВ                                                                                  | X Otros elementos                                                            |
| ★ Pu+<br>@                                             | A través de Conectar, podrás:                                                                        | mpletar ahora ≯                                                              |
|                                                        | ar un mensaje                                                                                        | ieros ^                                                                      |
| Pers I Planifi<br>Aplia I Realiza<br>Arch I Compa      | car un evento<br>ar un sondeo<br>artir archivos, vídeos y vínculos web                               | ctrónico                                                                     |
| Mis filtros                                            | Hello I am right now writing my thesis and have a problem with the output style of the references. I |                                                                              |

# **11. EndNote. Incorporar referencias**

| Web of Science™ ResearcherID                                                                                                    | l a damos la hianvanida. Esther 🎽 | Avuda |
|----------------------------------------------------------------------------------------------------|-----------------------------------|-------|
|                                                                                                    | Le damos la bienvenida, Esther    | Ayuua |
|                                                                                                    |                                   | ERS   |
| Mis referencias Recopilar Organizar Aplicar formato Coincidencia (NUEVO!) Opciones Conectar <sup>Beca</sup>                                            |                                   |       |
| Búsqueda en línea Nueva referencia Importar referencias                                                                                                |                                   |       |
| Búsqueda en línea                                                                                                    |                                   |       |
| Paso 1                                                                                                    |                                   |       |
| Seleccione la conexión de catálogo de biblioteca o base de datos.                                                                                      |                                   |       |
| Seleccionar   Seleccionar favoritos                                                                                                    |                                   |       |
| Conectar                                                                                                    |                                   |       |
|                                                                                                    |                                   |       |
| Existen cuatro formas diferentes de añadir referencias nuevas a                                                                                        | nuestra biblioteca                |       |
| EndNote Web:                                                                                                    |                                   |       |
|                                                                                                    |                                   |       |
| Exportación directa: cuando buscamos en Web of Science poden                                                                                           | nos almacenar los                 |       |
| resultados de la búsqueda directamente en nuestra biblioteca pin                                                                                       | ichando en                        |       |
| Seleccionar nácina                                                                                                    | s marcados                        |       |
|                                                                                                    |                                   |       |
| I. Aquatic oil spill cleanup using natural sorbents.<br>Por: Paulauskiene. Tatiana: Jucike. Indre                                                      |                                   |       |
| Environmental science and pollution research international Volumen: 22 Número: 19 Páginas: 14874-<br>Fecha de publicación: 2015-Oct (Epub 2015 May 22) | 81                                |       |
| UCM         Otros recursos         Ver abstract                                                                                                    | _                                 |       |
|                                                                                                    | and have a shared at              |       |
| Busqueda en línea: permite buscar en catalogos de bibliotecas y                                                                                        | en bases de datos e               | n     |
| línea.                                                                                                    |                                   |       |
| Nueva Referencia: permite introducir manualmente una nueva re                                                                                          | eferencia.                        |       |
| Importar Referencias: podemos importar referencias desde arch                                                                                          | ivos de texto.                    |       |

## 12. EndNote. Incorporar referencias. Importación directa

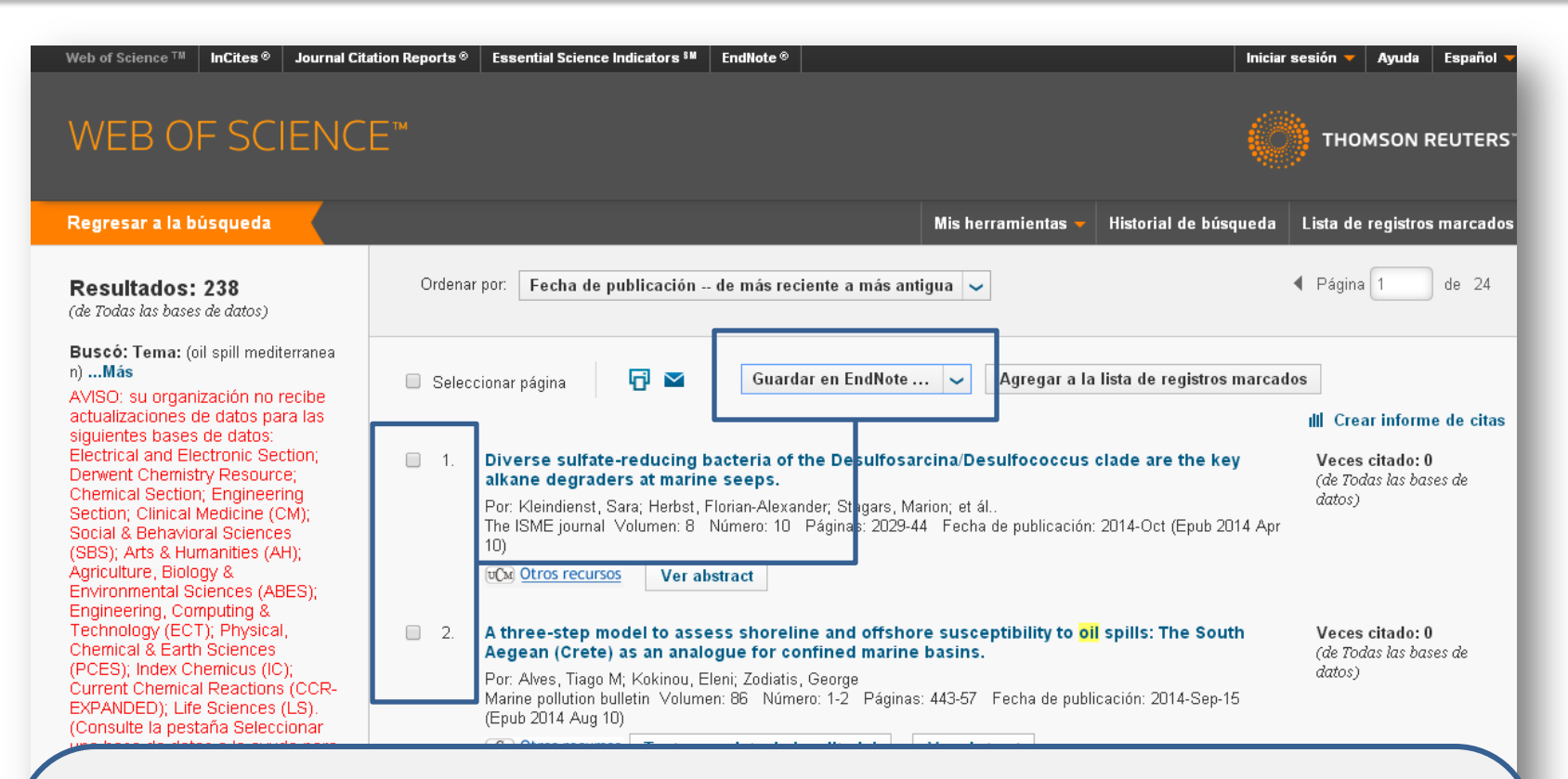

#### ¡EndNote Web está totalmente integrado en la plataforma Web of Sciencej

Podemos guardar los resultados de la búsqueda en la biblioteca EndNote Web desde cualquier recurso Web of Science:

Después de realizar la búsqueda, aparece la página de resultados:

- Marcamos las referencias que deseamos guardar
- Seleccionamos "Guardar en EndNote".

## 12. EndNote. Incorporar referencias. Búsqueda en línea (I)

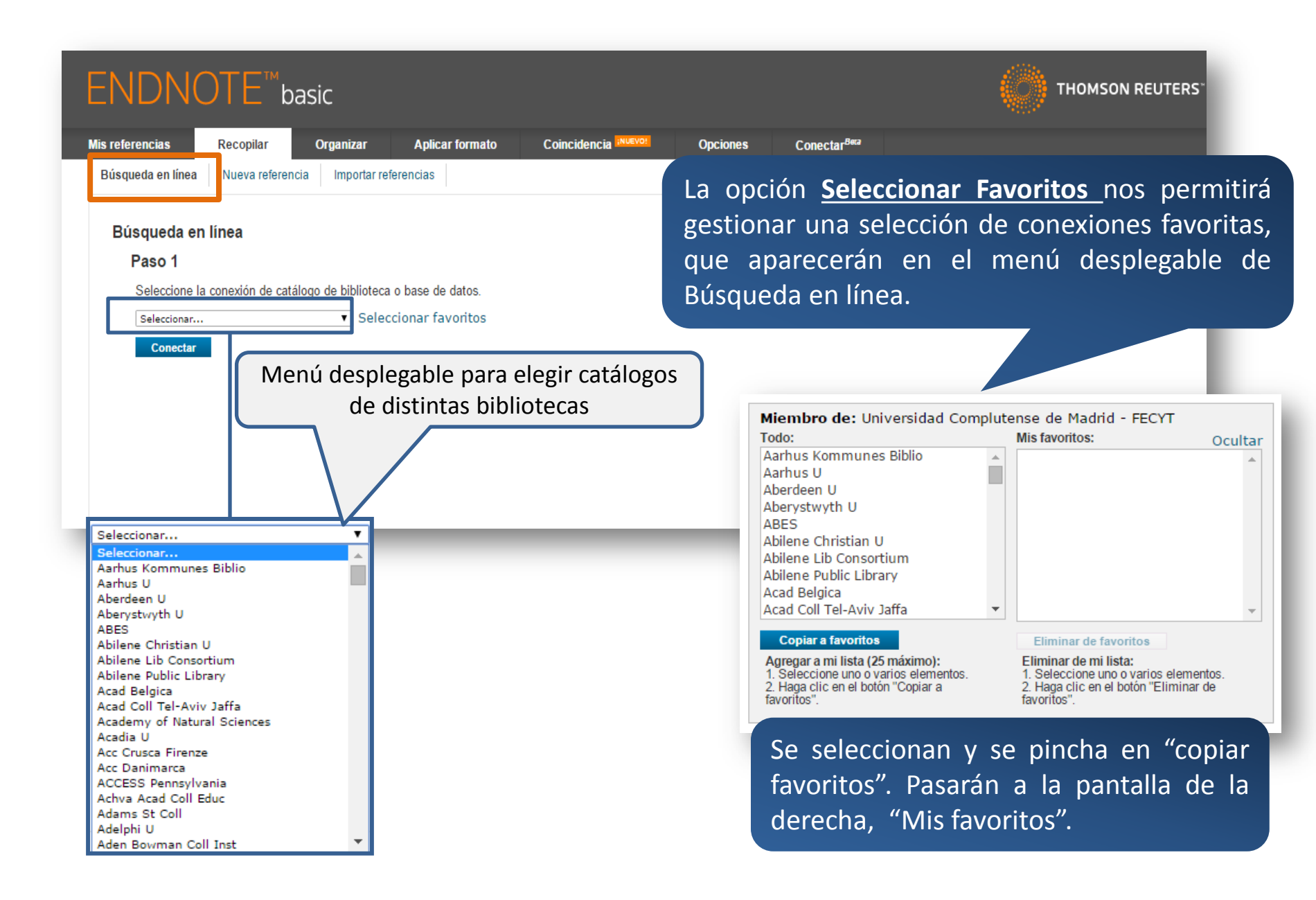

# 12. EndNote. Incorporar referencias. Búsqueda en línea (II)

|                                               |                                                |                             | Conchenen         | Opciones | Conectar |
|-----------------------------------------------|------------------------------------------------|-----------------------------|-------------------|----------|----------|
| isqueda en línea                              | Nueva referencia Imp                           | oortar referencias          |                   |          |          |
|                                               |                                                |                             |                   |          |          |
| Búsqueda en lín                               | ea                                             |                             |                   |          |          |
| Paso 2 de 3: (                                | Conexión a Univer                              | sidad Complutense de        | Madrid : Catálogo |          |          |
|                                               | en                                             | Author/Title/Subject V      | And V             |          |          |
|                                               |                                                |                             |                   |          |          |
|                                               | en                                             | Author/Title/Subject 🔻      | And <b>v</b>      |          |          |
|                                               | en                                             | Author/Title/Subject 🔻      | And 🔻             |          |          |
|                                               | en:                                            | Author/Title/Subject 🔻      |                   |          |          |
|                                               |                                                |                             |                   |          |          |
| <ul> <li>recuper</li> <li>selecciv</li> </ul> | rar todos ios registro<br>onar un rando de reg | s<br>listros para recuperar |                   |          |          |
| ⇒ selecci                                     | onar un rango de reg                           | nacios para recuperar       |                   |          |          |
| selecci                                       | onar un rango de reg                           | listros para recuperar      |                   |          |          |

Seleccionamos la base de datos

Introducimos los términos de búsqueda en el formulario, seleccionando en qué campos queremos realizar la búsqueda, y separándolos mediante operadores booleanos (AND, OR, NOT)

□ Pinchamos en **"Buscar"**.

Cada base de datos admite opciones de búsqueda distintas.

#### 12. EndNote. Incorporar referencias. Nueva referencia

# Permite incorporar referencias de modo manual

Para ello seguiremos los siguientes pasos:

- Seleccionar el tipo de documento que vamos a introducir (artículo de revista, libro, capítulo de libro, etc.). Según el tipo de documento los campos varían.
- **2. Rellenar** las cajas con los distintos campos de información.
- Para guardar la nueva referencia, elegiremos uno o varios de nuestros grupos de referencias ("Grupos"), pulsando posteriormente sobre el botón GUARDAR.

| Tipo de referencia:     Serreric       Author:     Use el formato Apellidos, Nombre. Ingrese cada nombre en una nueva línea.       Titide:     Index of transport       Véar:     Index of transport       Secondary Author:     Index of transport       Secondary Title:     Index of transport       Place Published:     Index of transport       Valume:     Index of transport       Number:     Index of transport       Pages:     Index of transport       Section:     Index of transport       Tertiary Author:     Index of transport                                                                                                    | Campos<br>bibliográficos: | Cancelar                                                                  |  |
|----------------------------------------------------------------------------------------------------|---------------------------|---------------------------------------------------------------------------|--|
| Author:         Use el formato Apellidos, Nombre. Ingrese cada nombre en una nueva línea.           Title:         International de la completación de la completación de la c | Tipo de referencia:       | Generic T                                                                 |  |
| Title:       Year:       Secondary Author:       Secondary Title:       Secondary Title:       Place Published:       Published:       Published:       Number       Number:       Pages:       Section:       Tettlary Author:                                                                                                    | Author:                   | Use el formato Apellidos, Nombre. Ingrese cada nombre en una nueva línea. |  |
| Year:                                                                                                    | Title:                    |                                                                           |  |
| Secondary Author:                                                                                                    | Year:                     |                                                                           |  |
| Secondary Title:       Place Published:       Publisher:       Volumes:       Number of Volumes:       Number:       Pages:       Section:       Tertiary Author:                                                                                                    | Secondary Author:         |                                                                           |  |
| Place Publisher:       Publisher:       Volume:       Number of Volumes:       Number:       Pages:       Section:       Tert/ary Author:                                                                                                    | Secondary Title:          |                                                                           |  |
| Publisher:       Volume:       Number of Volumes:       Number:       Pages:       Section:       Tert/ary Author:                                                                                                    | Place Published:          |                                                                           |  |
| Volume:       Number of Volumes:       Number:       Pages:       Section:       Tertiary Author:                                                                                                    | Publisher:                |                                                                           |  |
| Number of Volumes: Number: Pages: Section: Tettiary Author:                                                                                                    | Volume:                   |                                                                           |  |
| Number:<br>Pages:<br>Section:<br>Tertiary Author:                                                                                                    | Number of Volumes:        |                                                                           |  |
| Pages: Section: Tertiary Author:                                                                                                    | Number:                   |                                                                           |  |
| Section:<br>Tertiary Author:                                                                                                    | Pages:                    |                                                                           |  |
| Tertiary Author:                                                                                                    | Section:                  |                                                                           |  |
|                                                                                                    | Tertiary Author:          |                                                                           |  |
|                                                                                                    | Edition:                  |                                                                           |  |

| Archivos | adjuntos |
|----------|----------|
|          |          |

| Campos opcionale   | s:                                             |
|--------------------|------------------------------------------------|
| Abstract:          |                                                |
| DOI:               |                                                |
| Date:              |                                                |
| Sponsor:           |                                                |
| Short Title:       |                                                |
| History:           |                                                |
| Accession Number:  |                                                |
| Call Number:       |                                                |
| Label:             |                                                |
| Keywords:          | Ingrese cada palabra clave en una nueva línea. |
| URL:               | Ingrese cada URL en una nueva línea.           |
| Author Address:    |                                                |
| Caption:           |                                                |
| Access Date:       |                                                |
| Translated Author: |                                                |
| Translated Title:  |                                                |
| Name of Database:  |                                                |
| Database Provider: |                                                |
| Language:          |                                                |
| Notes:             |                                                |
| Research Notes:    |                                                |
| Grupos:            |                                                |
| Regresar arriba    | Cancelar                                       |

Nota: los campos anteriores son necesarios para la mayoria de estilos bibliográficos.

## **12.** EndNote. Incorporar referencias. Importar referencias (I)

Esta opción importa referencias descargadas desde bases de datos a nuestra biblioteca de EndNote Web

| ENDN              | OTE™b         | asic                  |                            |                      |  |
|-------------------|---------------|-----------------------|----------------------------|----------------------|--|
| lis referencias   | Recopilar     | Organizar             | Aplicar formato            | Coincidencia inuevo: |  |
| Búsqueda en línea | Nueva referen | icia Importar ref     | erencias                   |                      |  |
| Importar ref      | erencias      |                       |                            |                      |  |
| inportario        |               | Desea importar o      | lesde EndNote?             |                      |  |
|                   | Archivo:      | Seleccionar archivo N | ingún archivo seleccionado |                      |  |
| Opción de         | importación:  | Seleccionar V         | Seleccionar favo           | ritos                |  |
|                   | A: [          | Seleccionar           |                            |                      |  |
|                   |               | Importar              |                            |                      |  |
|                   |               |                       |                            |                      |  |
|                   |               |                       |                            |                      |  |

□ Toda la importación se basa en la coincidencia de formatos. Si no guardamos los datos en el formato que coincide con el filtro de EndNote Web, no podremos importarlos.

- Esto significa que, cuando trabajamos con una base de datos, el punto de partida de la importación son las instrucciones para guardar las referencias en esa base de datos.
- □ En la AYUDA de EndNote Web, apartado de "Importar registros", podemos ver las instrucciones para importar registros de diferentes bases de datos.

## 12. EndNote. Incorporar referencias. Importar referencias (II)

Los resultados de las búsquedas se incorporan a EndNote Web, siguiendo estos pasos:

- **Realizamos la búsqueda en la base de datos deseada y guardamos los resultados en un archivo.**
- Seleccionamos el fichero guardado pinchando en "seleccionar archivo"
- Seleccionamos el filtro de importación adecuado desde "Opción de importación", teniendo en cuenta la base de datos desde la que hemos realizado las descarga de registros.
- Seleccionamos la carpeta donde queremos guardar las referencias.
- "Importar"

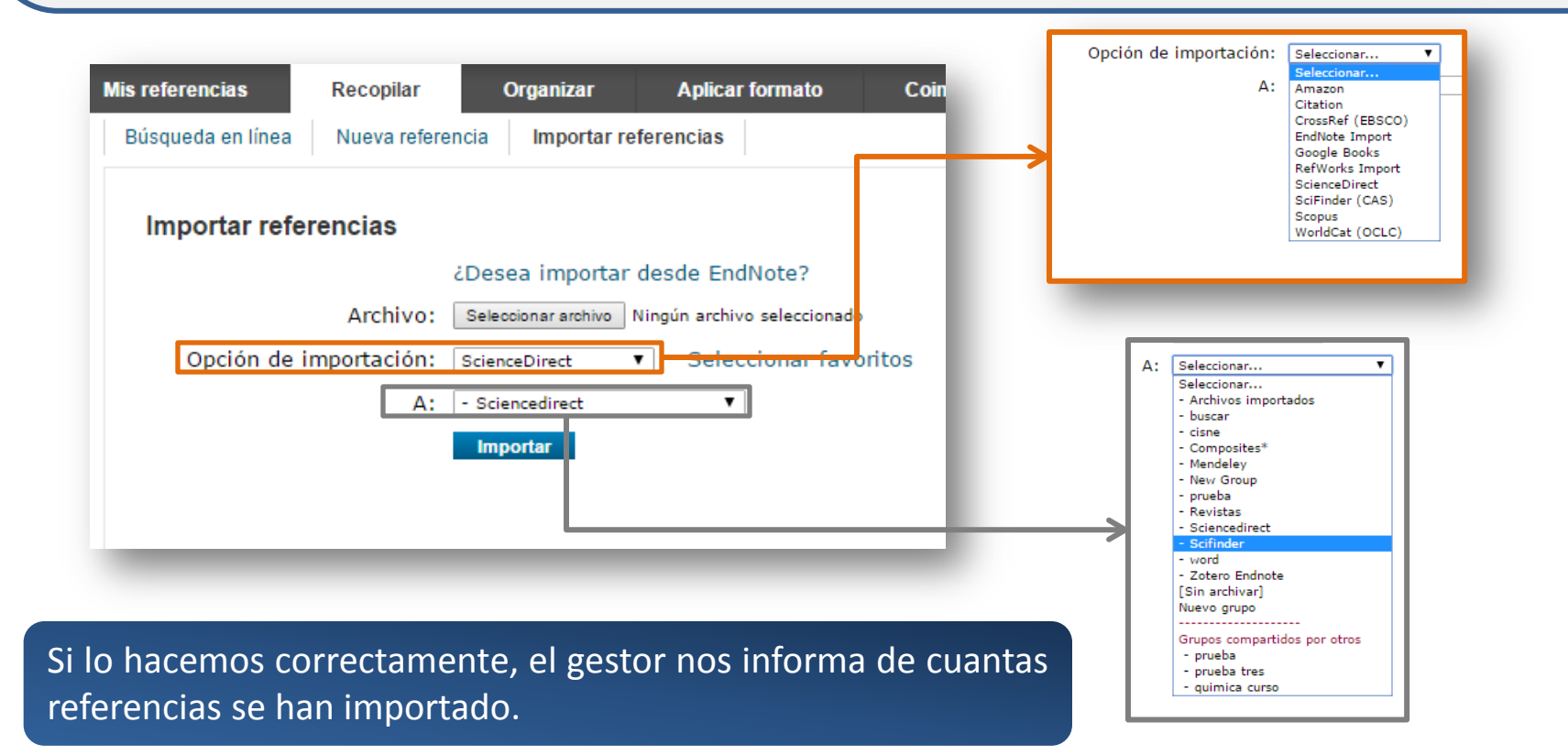

### 12. EndNote. Incorporar referencias. Importar referencias (III)

| ENDNOTE <sup>™</sup> basic                               |                                            |
|----------------------------------------------------------|--------------------------------------------|
| Mis referencias Recopilar Organizar Aplicar formato      | Coincidencia INLEVO! O                     |
| Búsqueda en línea Nueva referencia Importar referencias  | Esta horramienta anaroso en otras onsignos |
| Importar referencias                                     | del gestor.                                |
| Archivo: Seleccionar archivo Ningún archivo seleccionado |                                            |
| Opción de importación: Seleccionar ▼ Seleccionar favori  | itos                                       |
| A: Seleccionar 🔻                                         |                                            |
| Importar                                                 |                                            |
|                                                          |                                            |
|                                                          |                                            |
|                                                          |                                            |

Como en la opción **"Búsqueda en línea"**, en **"Importar referencias"** también existe la opción de **"Seleccionar favoritos"**, para tener guardadas nuestras opciones de importación.

| Fodo:                                                                                                    |   | Mis favoritos:                                                                                                    | Ocultar |
|----------------------------------------------------------------------------------------------------|---|----------------------------------------------------------------------------------------------------|---------|
| ABC-CLIO<br>AbeBooks<br>ABI-Inform (DL)<br>ABI-Inform (DS)<br>ABI-Inform (PQ)<br>Abs Soc Gerontology (EBSCO)<br>Acad Search Alumni Ed (EBSCO)<br>Acad Search Comp (EBSCO)<br>Acad Search Elite (EBSCO)<br>Acad Search Main (EBSCO) | • | Amazon<br>Citation<br>CrossRef (EBSCO)<br>EndNote Import<br>Google Books<br>RefWorks Import<br>ScienceDirect<br>SciFinder (CAS)<br>Scopus<br>WorldCat (OCLC) | *       |
| Copiar a favoritos<br>Agregar a mi lista (25 máximo):<br>1. Seleccione uno o varios elementos.<br>2. Haga clic en el botón "Copiar a<br>favoritos".                                                                                |   | Eliminar de favoritos<br>Eliminar de mi lista:<br>1. Seleccione uno o varios elemento<br>2. Haga clic en el botón "Eliminar de<br>favoritos".                | )S.     |

## **13. EndNote. Organizar. Compartir referencias**

| ministrar mis grupos                                                              |                          |                              |                           |               |                    |                                                                                                    |        |
|-----------------------------------------------------------------------------------|--------------------------|------------------------------|---------------------------|---------------|--------------------|----------------------------------------------------------------------------------------------------|--------|
| Mis grupos <del>t</del>                                                           | Número de<br>referencias | Compartir                    |                           |               |                    |                                                                                                    |        |
| Archivos importados                                                               | 0                        | Administrar uso compartio    | do Cambiar el nombre      | Eliminar      |                    |                                                                                                    |        |
| 🔱 buscar                                                                          | 4                        | Administrar uso compartio    | do Cambiar el nombre      | Eliminar      |                    |                                                                                                    |        |
| cisne                                                                             | 4                        | Administrar uso compartio    | do Cambiar el nombre      | Eliminar      |                    |                                                                                                    |        |
| <u> Composites</u>                                                                | 2                        | Administrar uso compartio    | do Cambiar el nombre      | Eliminar      |                    |                                                                                                    |        |
| Mendeley                                                                          | 8                        | Administrar uso compartio    | do Cambiar el nombre      | Eliminar      |                    |                                                                                                    |        |
| New Group                                                                         | 2                        | Administrar uso compartio    | do Cambiar el nombre      | Eliminar      |                    |                                                                                                    |        |
| prueba                                                                            | 2                        | Administrar uso compartio    | do Cambiar el nombre      | Eliminar      |                    |                                                                                                    |        |
| Revistas                                                                          | 3                        | Administrar uso compartio    | do Cambiar el nombre      | Eliminar      |                    |                                                                                                    |        |
| Sciencedirect                                                                     | 2                        | Administrar uso compartio    | do Camb                   |               |                    |                                                                                                    |        |
| Scifinder                                                                         | 4                        | Administrar uso compartio    | do Camb Mis referencias   | Recopilar     | Organizar          | Aplicar formato Coincidencia (Musico) Opciones Conectar <sup>9</sup> sca                                  |        |
| word                                                                              | 0                        | Administrar uso compartio    | do Camb                   | grupos Grupos | e otros usuanos Bu | Buscar duplicados Administrar archivos adjuntos                                                           |        |
| . Señalamo                                                                        | os el gru                | <b>po</b> a compartir        | dice "Empie               | ece a         |                    | Ingrese direcciones de correo electrónico. Use la tecla Intro o de re<br>para separar las direcciones.    | etorno |
| . Aparece i                                                                       |                          | 'upo"                        |                           |               | Deutsch   El/      | II.4.೫   ₽<br>Seleccione un archivo de texto con direcciones de correo electrónic<br>separadas por comas. | ico    |
| . Aparece u<br>compartir                                                          | otro gr                  |                              |                           |               |                    | Solo lochus U Lochus v escritura                                                                          |        |
| <ul> <li>Aparece of comparting</li> <li>Se desplie</li> <li>los correo</li> </ul> | ega otra<br>os electr    | pantalla, en la o<br>ónicos. | que <mark>introduc</mark> | imos          |                    | Aplicar                                                                                                   |        |

#### **15. EndNote. Aplicar formato. Cite While YouWrite Plug-In**

Herramienta para insertar referencias y aplicar formato a las citas y bibliografías de forma automática mientras redactas tus artículos en Word. Y también la opción "Capture" para Internet Explorer

| Plug-in de Cite While You Write™                                                                                                    |                                                         |                                              |
|----------------------------------------------------------------------------------------------------|---------------------------------------------------------|----------------------------------------------|
| Use el plug-in de EndNote para insertar referencias y aplicar formato a las citas y t<br>plug-in de EndNote también le permite guardar referencias en línea en su biblioteca            | 16                                                      | EndNote Plug-Ins Installer 🛛 🗖 💌             |
| Patente de EE. UU. n.º 8.082.241<br>Consulte Instrucciones de instalación y Requisitos del sistema.<br>• Descargar Windows con el plug-in de Internet Explorer<br>• Descargar Macintosh | THOMSON REUTERS                                         | Welcome to the<br>EndNote Plug-Ins Installer |
| Descargamos una aplicación en función<br>de nuestro sistema operativo.                                                                                                    | Plug-ins for<br>Microsoft<br>Word &<br>Internet Exporer | Searching for installed applications         |
|                                                                                                    | U.S. Patent 6,082,241                                   |                                              |
| Ver en   简体中文   繁体中文   English   Deutsch   日本語   한국어   Português   Español   @ 20                                                                                                    | 015 THOMSON REUTERS Sitio par                           | Cancel                                       |

# 15. EndNote. Aplicar formato. Cite While YouWrite Plug-In. Word(I)

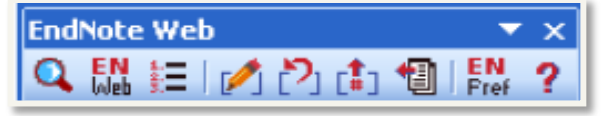

Microsoft Word 2003

| 💽 🖬 🤊 - U 🌲 🔻                                        |                                                                                                    | Docume                                                                                     | nto1 - Microsoft Word | t           |         |
|------------------------------------------------------|----------------------------------------------------------------------------------------------------|--------------------------------------------------------------------------------------------|-----------------------|-------------|---------|
| Inicio Insertar Dis                                  | seño de página Referencias Corres                                                                                                    | pondencia Revisar Vista                                                                    | Complementos          | EndNote Web | Acrobat |
| Find Go to Edit<br>Citations EndNote Web Citation(s) | Style:     J Amer Chem Society       Image: Style:     Image: Style:       Image: Style:     Image: Style:       Image: Style:     Im | <ul> <li>Export to EndNote Web *</li> <li>Preferences</li> <li>EndNote Web Help</li> </ul> |                       |             |         |
| Citations                                            | Bibliography 😰                                                                                                    | Tools                                                                                      |                       |             |         |

#### Microsoft Word 2007

Localizar referencias permite localizar e insertar la referencia dentro del documento con el que estemos trabajando.

web Find & Incert My Refe

| cancer               |      | <b>v</b>                       | Find                                    |                                                           |                                                                                              |
|----------------------|------|--------------------------------|-----------------------------------------|-----------------------------------------------------------|----------------------------------------------------------------------------------------------|
|                      |      |                                |                                         |                                                           |                                                                                              |
| Balaguer             | 2011 | Colorectal Car                 | ncers with Microsate                    | lite Instability Display Uniqu                            | ue mRNA Profiles                                                                             |
| Bhagat<br>Meenach    | 2013 | Phase II Stud<br>Poly(ethylene | y of Chemoemboliza<br>dwcol)-based magn | tion With Drug-Eluting Bead<br>etic bydrogel papocomposit | is in Patients With Hepatic Neuroendocrine Metastases:<br>es for hyperthermia cancer therapy |
| r ioonach            | 2010 | 1 dij (ddi ji idino            | gi) coi) based magn                     | one ny aragon nanocomposie                                | os rei nyperaternia caricer aterapy                                                          |
|                      |      |                                |                                         |                                                           |                                                                                              |
|                      |      |                                |                                         |                                                           |                                                                                              |
|                      |      |                                |                                         |                                                           |                                                                                              |
|                      |      |                                |                                         |                                                           |                                                                                              |
|                      |      |                                |                                         |                                                           |                                                                                              |
|                      |      |                                |                                         |                                                           |                                                                                              |
|                      |      |                                |                                         |                                                           |                                                                                              |
|                      |      |                                |                                         |                                                           |                                                                                              |
|                      |      |                                |                                         |                                                           |                                                                                              |
| •                    |      |                                |                                         |                                                           | E                                                                                            |
| Reference Type:      |      | Journal Article                |                                         |                                                           |                                                                                              |
| Author:              |      | Balaguer, Franceso             |                                         |                                                           |                                                                                              |
|                      |      | Lozano, Juan Jose              |                                         |                                                           |                                                                                              |
|                      |      | Link, Alexander                |                                         |                                                           |                                                                                              |
|                      |      | Ramirez, Georgina<br>Shen, Van |                                         |                                                           |                                                                                              |
|                      |      | Cuatrecasas, Miria             | m                                       |                                                           |                                                                                              |
|                      |      | Arnold, Mildred                |                                         |                                                           |                                                                                              |
|                      |      | Syngal, Sanna                  |                                         |                                                           |                                                                                              |
|                      |      | Stoffel, Elena                 |                                         |                                                           |                                                                                              |
| l                    |      | Jover, Rodrigo                 |                                         |                                                           |                                                                                              |
|                      |      |                                |                                         |                                                           | _Insert                                                                                      |
| Library: EndNote Web |      |                                |                                         |                                                           | 3 items in list                                                                              |

Fomatear la bibliografía: permite cambiar los estilos bibliográficos o personalizar el diseño de la bibliografía. Style: J Amer Chem Society 🧮 Update Citations and Bibliography

| FodNote Web Format Bibliography                   |
|---------------------------------------------------|
|                                                   |
| Format Bibliography   Layout   Instant Formatting |
| Format document: Documento1                       |
| With output style: J Amer Chem Society            |
| Temporary citation delimiters                     |
| Left: { Right: }                                  |
|                                                   |
|                                                   |
|                                                   |
|                                                   |
|                                                   |
| Aceptar Cancelar Ayuda                            |

魡 Convert Citations and Bibliography 👻 Bibliography

5

#### 14. EndNote. Aplicar formato. Aplicar formato al artículo

Usa **"Aplicar formato al artículo",** para aplicar formato a las citas y bibliografías de sus artículos sin el plug-in Cite While You Write,

| ENDNOTE™       Dasic         Mis referencias       Recopilar       Organizar       Aplicar formato       Coincidencia       INUEVOR       Dpcio         Bibliografía       Plug-in de Cite While You Write™       Aplicar formato al artículo       Exportar referencias       Decio         Bibliografía       Plug-in de Cite While You Write™       Aplicar formato al artículo       Exportar referencias       Decio |                                                | Estilos bibliográficos:<br>Formato de archivo:                                                                                                    | Seleccionar Lista rápida - Archivos importados - buscar* - cisne - Composites* - Mendeley - New Group - prueba - Revistas - Sciencedirect - Scifinder - word - Zotero Endnote [Sin archivar] Todas las referencias de mi biblioteca |
|----------------------------------------------------------------------------------------------------|------------------------------------------------|----------------------------------------------------------------------------------------------------|----------------------------------------------------------------------------------------------------|
| Referencias: Seleccionar   Formato de archivo: Seleccionar   Guardar Enviar por correo electrónico   Vista previa e imprimir   Referencias: se selecciona el grupo   Estilos bibliográficos: el formato al que se desea transformar las referencias:                                                                                                    | Estilos bibliográficos:<br>Formato de archivo: | Seleccionar<br>Seleccionar<br>AAPG Bulletin<br>Abacus<br>ABNT (Author-Date) English<br>ABNT (Author-Date)<br>ABNT (Citation Order)<br>Acad Emergency Med<br>Academic Medicine<br>Academic Medicine<br>Academic Medicine<br>Academy Management J<br>Academy Management Review<br>Accounting and Bus Res<br>Accounting and Finance<br>Accounting Bus Inses<br>Accounting Bus Res<br>Accounting Bus Res<br>Accounting Bus Res<br>Accounting Bus Res<br>Accounting Bus Res<br>Accounting Bus Res<br>Accounting Bus Res<br>Accounting Bus Res<br>Accounting Bus Res<br>Accounting Bus Res<br>Accounting Bus Res<br>Accounting Bus Res<br>Accounting Review<br>Account Chemical Res<br>ACM Trans Algorithms<br>ACS Biomaterials Sci Eng<br>ACS Chemical Biology | roueba     prueba     prueba     Seleccionar favoritos     Vista previa e imprimir                                                                                                    |
| <ul> <li>Formato de archivo: permite elegir entre los formatos:<br/>HTML, TXT y RTF</li> <li>Guardar, enviar por correo electrónico o imprimir</li> </ul>                                                                                                    | Formato de archivo:                            | Seleccionar<br>Seleccionar<br>HTML ar por co<br>TXT (plain text file)<br>RTF (rich text file)                                                                                                    | rreo electrónico Vista previa e imprimir                                                                                                    |

# 15. EndNote. Aplicar formato. Cite While YouWrite Plug-In. Word (II)

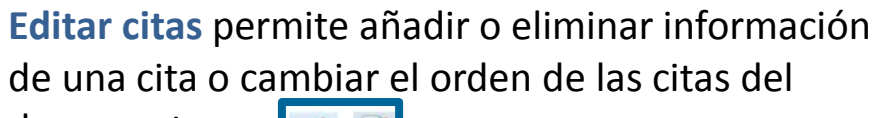

documento.

| EndNote Web Edit & Manage Citati             | ons       |                   |    |                    | ×  |
|----------------------------------------------|-----------|-------------------|----|--------------------|----|
| Citation ~                                   | Count     | Ubrary            |    |                    |    |
| 1 Meenach, 2010, Poly(et<br>2                | 3         | Traveling Library |    | Edit Reference 1 V |    |
| <ol> <li>Balaguer, 2011, Colorect</li> </ol> | 3         | Traveling Library |    | Edit Reference 1 - |    |
| 🕆 🍝 Bhagat, 2013, Phase II                   | 3         | Traveling Library |    | Edit Reference 1 💌 | _  |
| Edit Okation Reference                       |           |                   |    |                    | _  |
| Exclude author                               | clude ye  | м                 |    |                    |    |
| Prefix: Suffix:                              |           |                   |    |                    |    |
| Pages:                                       |           |                   |    |                    |    |
|                                              |           |                   |    |                    |    |
| Ioola 👻                                      |           |                   | ОК | Cancel Help        |    |
| otals: 3 Citation Groups, 3 Citations, 1     | Reference | e                 |    |                    | 11 |

**Exportar Referencias de un manuscrito a EndNote Web** exporta las referencias del documento al grupo "Sin archivar" de nuestra biblioteca EndNote Web.

#### **Cite While YouWrite Preferences**

Permite personalizar las teclas de función rápida y seleccionar las aplicaciones dentro de Word.

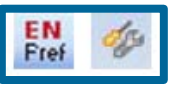

**Desformatear citas** se pueden desformatear citas para convertir citas formateadas en temporales.

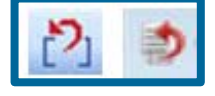

**Borrar códigos de campo** para crear una copia del documento sin códigos de campo de EndNote Web.

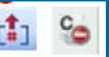

# 15. EndNote. Aplicar formato. Cite While YouWrite Plug-In. Word (III). Vídeos

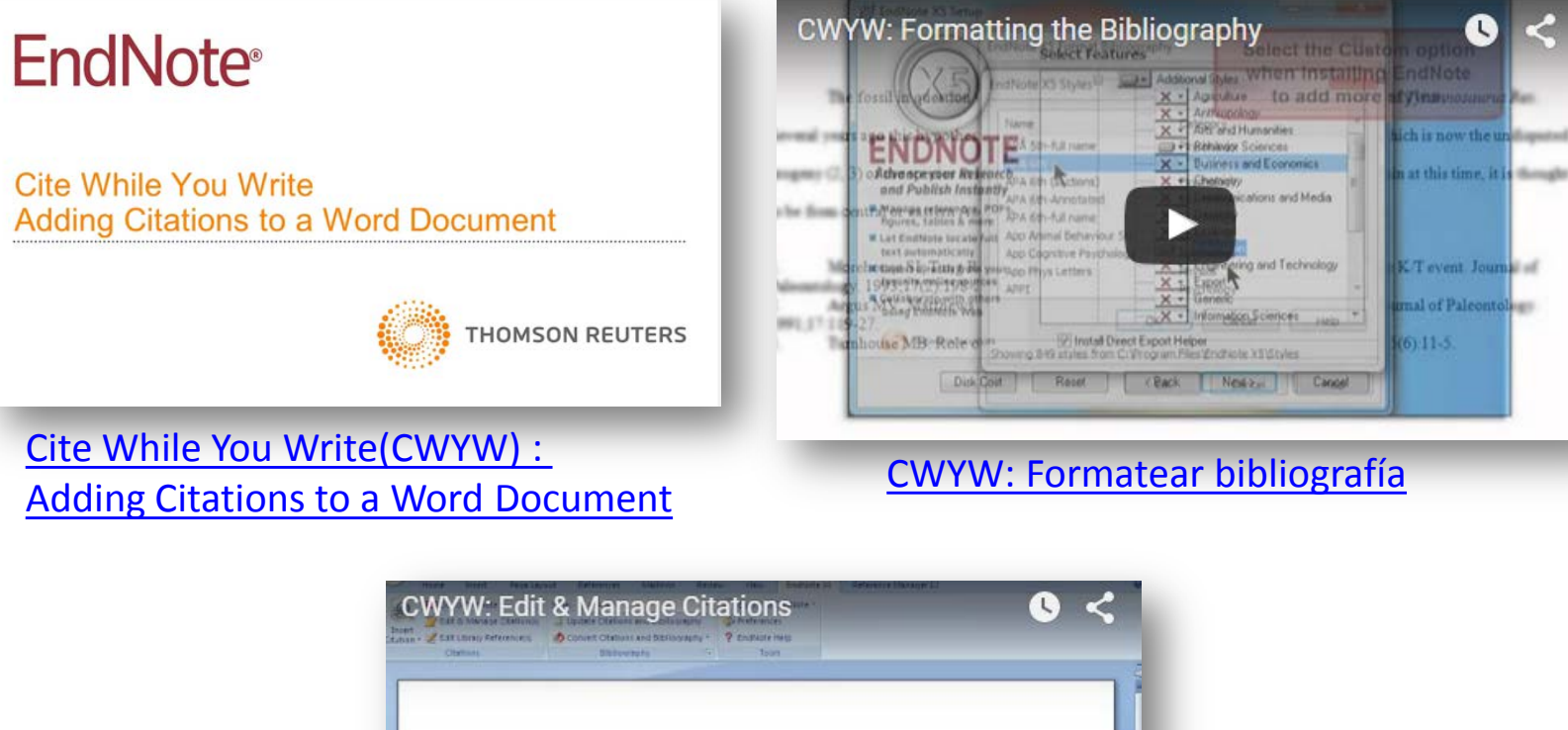

According to Turner (Turner, 2008), we will never know the true origin of this forger replies. The fossilin question was generally regarded to be the 220 million-year-old training of the discovery of yet another species (Morehouse & Tung, 1993) which is now the undisputed progeny (Argus & Matthews, 1991; Smith, 1999) of the species at hand.

# 15. EndNote. Aplicar formato. Capture

|                                                                              | Google                                                                                                  |                        |
|------------------------------------------------------------------------------|----------------------------------------------------------------------------------------------------|------------------------|
|                                                                              | Buscar con Google     Voy a tener suerte       Google.es también en: català galego euskara              |                        |
| Capture ? Help                                                               | <                                                                                                    |                        |
|                                                                              | El complemento 'EndNote Capture' de 'Thomson Reuters (Scientific) LLC' está listo para usarse.<br>Habil | tar No habilitar × rac |
| Con "Capture" podemos:<br>Acceder directamente a<br>Capturar registros desde | nuestra <b>biblioteca EndNote Web</b><br>e distintos recursos: bases de datos, páginas web y            | revistas               |

electrónicas.

#### 16. EndNote. Aplicar formato. Aplicar formato

Esta herramienta se usa para aplicar formato a las citas y bibliografías de tus artículos sin el plug-in Cite While You Write. Esta herramienta analiza un documento RTF para detectar citas temporales. Luego se guarda una nueva versión de tu artículo en el que las citas y las bibliografías aparecen con formato.

| Mis referencias                                                                            | Recopilar             | Organizar          | Aplicar formato             | Coincidencia INUEVO!                     | Opciones | Conectar <sup>Bera</sup> |
|--------------------------------------------------------------------------------------------|-----------------------|--------------------|-----------------------------|------------------------------------------|----------|--------------------------|
| Bibliografía F                                                                             | Plug-in de Cite While | You Write™ A       | plicar formato al artículo  | Exportar referencias                     |          |                          |
| Aplicar for                                                                                | mato al artículo      | )                  |                             |                                          |          |                          |
| Para documentos con formato de texto enriquecido (.rtf) (consulte un artículo de ejemplo): |                       |                    |                             |                                          |          |                          |
|                                                                                            | Archivo: S            | eleccionar archivo | Ningún archivo seleccionado |                                          |          |                          |
| Estilos l                                                                                  | oibliográficos: s     | eleccionar         |                             | <ul> <li>Seleccionar favorito</li> </ul> | )S       |                          |
|                                                                                            |                       | ignorar citas      | sin correspondencias        |                                          |          |                          |
|                                                                                            |                       | Aplicar formato    | Borrar                      |                                          |          |                          |
|                                                                                            | M                     | ostrar preferenc   | cias de aplicar formato     | al artículo                              |          |                          |
|                                                                                            |                       |                    |                             |                                          |          |                          |
|                                                                                            |                       |                    |                             |                                          |          |                          |
|                                                                                            |                       |                    |                             |                                          |          |                          |

Archivo: se selecciona el grupo con las referencias del artículo
Estilos bibliográficos: elige el formato para tu artículo y transformar las referencias
Aplicar formato: permite elegir entre los formatos: HTML, TXT y RTF
Seleccionar favoritos: como en otras opciones del gestor puedes tener predeterminados tus estilos.

#### 16. EndNote. Aplicar formato. Exportar referencias

Se usa para exportar tus referencias en uno de los diferentes estilos de exportación estándar para enviarlas por correo electrónico, guardarlas o imprimirlas.

| ENDNOTE™ basic         Mis referencias       Recopilar       Organizar       Aplicar formato       Coincidenc       a inverse         Bibliografía       Plug-in de Cite While You Write™       Aplicar formato al artículo       Exportar referencias         Exportar referencias       Referencias:       Seleccionar       ▼ | Referencias: Seleccionar<br>Seleccionar<br>Estilo de exportación: Lista rápida<br>- Archivos importados<br>- buscar <sup>a</sup><br>- cisne<br>- Composites <sup>a</sup><br>- Mendeley<br>- New Group<br>- prueba<br>- Revistas<br>- Sciencedirect<br>- Scifinder<br>- word<br>- Zotero Endnote<br>[Sin archivar]<br>Todas las referencias de mi biblioteca<br>- grupos compartidos por otros<br>- prueba<br>- prueba<br>- prueba tres |    |
|----------------------------------------------------------------------------------------------------|----------------------------------------------------------------------------------------------------|----|
| Estilo de exportación: Seleccionar                                                                                                    | Estilo de exportación: Seleccionar V<br>Seleccionar<br>BibTeX Export<br>EndNote Export<br>RefMan (RIS) Export<br>Refer Export<br>Tab Delimited                                                                                                    | ir |

Referencias: se selecciona el grupo con las referencias del artículo Estilo de exportación: elige el estilo de exportación Guardar, enviar por correo o imprimir

#### 17. EndNote. Ayuda

#### El gestor ofrece una opción "Ayuda", en la que se explican todas las opciones

| ۷   | Veb of Science™ Research | erID                                                                                                    |                                                                                                    | Lo domos lo bi                                                                                                    | Ayuda                              |
|-----|--------------------------|----------------------------------------------------------------------------------------------------|----------------------------------------------------------------------------------------------------|----------------------------------------------------------------------------------------------------|------------------------------------|
| E   |                          | basic                                                                                                    |                                                                                                    |                                                                                                    | THOMSON REUTERS <sup>- Ayuda</sup> |
| м   | is referencias Recop     | pilar Organizar Aplicar formato                                                                                                    | Coincidencia INUEVO! Opciones Co                                                                                                    | nectar <sup>Beca</sup>                                                                                                    |                                    |
|     | Búsqueda rápida          | EndNote® Online                                                                                                    | Contenido I Índice I                                                                                                    | Giosario   Buscar en la avuda   Buscar en el soporte técnico   Documento                                                                                                    | Mostrar Guía de introducción       |
| ō   | Buscar                   | Tabla de contenido                                                                                                    |                                                                                                    |                                                                                                    | n sobre EndNote para escritorio    |
| ban | en Todas mis referencias | Información general                                                                                                    | Opciones                                                                                                    | Conectar                                                                                                    |                                    |
| Tar |                          | Registrarse en EndNote en línea     Novedades     Iniciar sesión v cerrar sesión     Acceso al roaming     Reguiatios del sistema     Accesibilidad     Solución de problemas     ResarcheritD     EndNote: Diferencia entre Desktop v Online Capacitación y soporte     Tutoriales     Foro de EndNote en línea     Soporte técnico     Base de conocimiento de soporte técnico | Cambiar contraseña     Cambiar dirección de correo electrónico     Cambiar información de usuario  Personalización administrativa      Opciones de instalación del pluo-in para administradores     Estitos biblioráficos de sitios      Conexiones de búsqueda en línea de sitios     Filtros de importación de sitios                                                 | <u>Conectar</u> <u>Grupos y materias</u> <u>Filtros de búsaueda</u> <u>Compartir de la Web</u> <u>Configuración de privacidad</u>                                                                                                    |                                    |
|     |                          | Administrar referencias                                                                                                    | Recopilar referencias                                                                                                    | Organizar referencias                                                                                                    |                                    |
|     |                          | Ingresar referencias     Editar referencias     Editar referencias     Buisqueda rápida     Operadores de búsqueda rápida     Operadores de búsqueda rápida     Texto completo y vínculo OpenURL     Inpos de referencias     Buscar referencias     Ordenar referencias     Ordenar referencias     Transferencia y sincronización con EndNote para escritorio                  | Búsqueda en línea     Campos de búsqueda en línea     Operadores de búsqueda en línea     Archivos de conexión favoritos     Importar referencias     Importar formatos     Insportar futos favoritos     Instrucciones para importar y exportar archivos delimitados por     tabulador     Exportación directa     Capturar     Archivos adjuntos     Figuras adjuntas | Administrar grupos     Crear grupos     Cambiar nombres de grupos     Eliminar grupos     Compartir grupos     Administrar grupos compartidos     Grupos de ResearcherID     Euscar duplicados                                              |                                    |
|     |                          | Aplicar formato a referencias  Bibliografía Estilos bibliográficos favoritos Aplicar formato al artículo Econotar referencias                                                                                                    | Cite While You Write <sup>™</sup> <ul> <li>Insertar citas</li> <li>Aplicar formato a la bibliografía</li> <li>Editar citas</li> <li>Eliminar formato de citas</li> <li>Exportar biblioteca de datos incrustados</li> <li>Eliminar códicos de campo</li> <li>Convertir citas de Word 2007</li> <li>Preferencias</li> </ul>                                               | Plug-ins y barras de herramientas del navegador<br>• Barras de herramientas del navegador<br>• Cite While You Write para Microsoft Word<br>• Instalar la extensión de EndNote en línea para Firefox<br>• Usar EndNote en línea sin pluq-ins | 4                                  |

#### CONTACTO

Myriam de Hipólito (mañanas) mhipolit@ucm.es

Esther Escriche (tardes) eescrich@ucm.es

Tfno: 91. 394 42 54